### CHEG 667-013 – CHEMICAL ENGINEERING WITH COMPUTERS Department of Chemical and Biomolecular Engineering University of Delaware

#### Spring 2025

#### COMMAND LINE INTERFACE PART II

#### Key ideas today:

Continue exploring the Linux (or Unix) command line interface.

#### Key goals:

Learn how to manipulate and edit files, file lists, and input / output. Learn about the shell and some of its features, including scripting.

We continue on our quest to learn about the command line. There is a lot to learn and the commands are somewhat cryptic. The best way to get comfortable with the command line is to use it. Look around the system. You can't really break anything. You generally don't have the permissions to edit, move, or delete system files.

That said, remember: there is no undo when it comes to your own files. A good practice is to make backup copies of important files!

### **1** System information and managing processes

There are several useful programs for seeing who or what is running on a machine.

- who display who is on the system
- w display who is on the system and what they are doing
- whoami display the current user ID
- ps process status information about processes on the system
- top display sorted information about processes (like activity monitor)
- uptime show how long system has been running

ps returns important information like the *process id*, a unique number assigned to every running process. The command has a few options, and a somewhat strange syntax. Most systems will interpret **ps** aux as a command that lists all running processes on a system.

Exercise 1: Try out each of the commands above!

#### Killing a process

If you have a process that seems to be hanging, like a program with a buggy infinite loop (maybe top shows a lot of CPU use and the fan is spinning loudly), you can terminate it with the kill command. You first have to find the process id using ps. Then type:

ef1j@snaut:~\$ kill pid

# 2 Reading files

We've already used the cat command to print a file. Several other programs are useful for scanning through files. These include:

- cat print a file
- more page through a file one screen at a time
- less "Opposite of more." (macOS more actually runs less.)
- grep file pattern searcher

Exercise 2: Make a directory listing of the root file system with 1s -1R / > lsR\_filesystem .txt. Then page through the file using less. Move up and down. Can you find a particular file using a search?

Of the programs above, grep is a little different. It is used to find files with matching strings. It's basic use looks something like this:

ef1j@snaut:~/cheg667\$ grep 'string' filename

which will look for string in the file filename.

### More help with less

Incidentally, in addition to the man pages, many commands have built-in help. Try running less --help. This also shows us that some options are proceeded by a long dash. You might also try less -?.

# 3 Pipes and redirects

Pipes and redirects enable you to control the flow of information to and from processes.

- | -a pipe
- > redirect output to a file (this will always overwrite the file)
- >> redirect and append output to a file
- $\bullet~<-$  use a file as input

One of the design philosophies of Unix centers around providing small, focused program tools that can be used together. Pipes send the output of one program to the input of another. Try it! Type:

furst@snaut:~\$ ps aux | less

The ps aux command will generate a long list of processes that scroll past quickly. By "piping" the command to less, it is easier to page through the output.

In Excercise 2, we redirected the output of 1s to a file.

## 4 Editing files in the terminal

Most of the time, we can use an editor or development environment to write code. However, sometimes we need to write or edit a file in the terminal, including configuration files. There are a few options:<sup>1</sup>

- vi "a programmers text editor"
- nano a "small and friendly editor"
- emacs Emacs is more than an editor.
- ed line editor for Yoda-level Jedi editing.

Exercise 3: Using one of the editors above, type in the following short c program:

```
#include <stdio.h>
int main() {
printf("hello, world");
}
```

save this file as hello.c.

There is a bit of a learning curve for each of these editors, but they can be quite useful. Most users will choose vi or nano. The "standard editor" ed is found on almost every machine and can be a good fallback if you need to repair a system or make a quick edit.

### C programming side quest

Use the c compiler to create an executable program from our hello.c code:

```
furst@snaut:~$ cc hello.c
furst@snaut:~/foobar$ ls
a.out* hello.c
```

Now we have an executable file a.out. Run it by typing ./a.out.<sup>2</sup>

## 5 Controlling the terminal output

Several control characters are used to control the terminal and its output:

- <sup>c</sup> stop execution (halt a program or clear a terminal line)
- <sup>s</sup> pause output

<sup>&</sup>lt;sup>1</sup>Some people have strong feelings about editors. See https://en.wikipedia.org/wiki/Editor\_war.

<sup>&</sup>lt;sup>2</sup>A right of passage!

- ^q continue output
- $^d$  end of transmission / end of file

Here, the carat character ^ stands for control. You might use control-c the most.

# 6 Suspending and backgrounding processes

Sometimes you need to pause what you're doing (like editing a file) to perform another task. You can have multiple terminal windows (or tabs) open, but if you're working on a remote machine, it may be inconvenient to open multiple sessions. Suspending (pausing) execution is one option. In other cases, a program may take a while to run, and its output is written to files, not the terminal. In that case, running it in the background is a good option.

- $\bullet$  ^z suspend an active process
- fg foreground a suspended or backgrounded process
- jobs display status of jobs in the current session (not all shells)
- & used after a command, this runs a process in the background

cat

Type cat and return. Then type  $^z$ .

furst@snaut:~\$ cat ^Z [1]+ Stopped

The cat command was reading from the standard input (the keyboard). When we typed control-z, it suspended the process. Type ps and you should still see it listed as an active process. We can reactivate it using the command fg:

furst@snaut:~\$ fg
cat

It tells us that the cat command is active again. (Nothing much will happen. Try typing a few lines. What do you see and why?)

Control-z is useful when you are editing a file and need to return to the command line (although some editors have the ability to open a new shell). Use vi or namo to open your hello.c file. Then hit control-z:

```
furst@snaut:~/foobar$ vi hello.c
[1]+ Stopped vi hello.c
furst@snaut:~/foobar$
```

Now do some other work. Compile the program:

```
furst@anisotropic:~/foobar$ cc hello.c
```

You should see a new file called a.out:

```
furst@anisotropic:~/foobar$ ls -l
total 20
-rwxrwxr-x 1 furst furst 15960 Mar 31 21:41 a.out*
-rw-rw-r-- 1 furst furst 65 Mar 31 21:41 hello.c
```

This is the executable or binary file compiled from our short c program. Run it by typing ./a.out.

Now return to the editor. Type:

```
furst@anisotropic:~/foobar$ fg
vi hello.c
```

(This will put you back in the editor. You probably won't see these lines until you finally quit the editor, unless you're using ed.)

**Warning!** Any process running in the background will be terminated if you close the terminal session. You can keep a process running by using screen or nohup.

### 7 More on files: wildcards and matching

In Part I, we used mv, cp, and rm, to manipulate files. These commands accepted the filename. We can select more than one file to act on by using wildcards:

- \* match a string of characters
- ? match one character

For example, compare the output for the command

```
ef1j@snaut:~$ ls /etc/dev
```

with

```
ef1j@snaut:~$ ls /etc/dev tty*
```

What files are listed in the second example? Now try:

ef1j@snaut: \$ ls /etc/dev tty?

What is the difference?

**Exercise 4:** Practice listing certain files. Can you list all of the /dev/tty files that begin with tty1? How about all of the programs in /usr/bin that begin with the letter p? Try some other letters!

**Exercise 5:** Count the number of files that begin with the letter p in /usr/bin by typing ls /usr/bin/p\* | wc -1. What is the program wc? (RTFM!)

### Delete all files, recursively

Clear out a directory structure for deletion using the command

```
ef1j@snaut:~$ rm -r *
```

Be careful! Remember, there is no undo!

## 8 Making a backup of a directory side quest

What if I have a directory ~/foobar with important files? I want to make a copy of that directory. Can I use the following command?

ef1j@snaut:~\$ cp foobar foobar\_backup

Why or why not? Try it!

All right, the copy command will not act on a directory. However, we can copy all of the directory contents to a new directory using the recursion option, cp -r:

ef1j@snaut:~\$ cp -r foobar foobar\_backup

Now we should have a backup of foobar with all of the files (and directories). Here's the original directory in my case:

```
furst@snaut:~$ ls -l foobar
total 20
-rwxrwxr-x 1 furst furst 15960 Mar 31 13:52 a.out*
-rw-rw-r-- 1 furst furst 61 Mar 31 13:52 hello.c
```

and here is the backup:

```
furst@snaut:~$ ls -l foobar_backup/
total 20
-rwxrwxr-x 1 furst furst 15960 Mar 31 18:07 a.out*
-rw-rw-r- 1 furst furst 61 Mar 31 18:07 hello.c
```

Something interesting happened: when we copy the files, they have new modification times. This might be undesirable for a backup. But I can *preserve* the old modification times with the -p option:

ef1j@snaut:~\$ cp -rp foobar foobar\_backup

Now the copies of those files should preserve their original modification times. This holds for a number of other file transfer and copying commands, like rsync and sftp.

### 9 Shell history

Typing in a command again and again can be a drag. Luckily, most shells save a history of previous commands. You can refer back to this history and even execute previous commands.

- history print the shell command history
- ! and !! execute a previous command or the most recent command

Type history (or maybe history | less):

```
ef1j@snaut:~$ history
...
2013 ls
2014 less weather.sh
2015 man whoami
2016 whoami
2017 man history
2018 history
```

Now, if I type !less ("bang less"),

ef1j@snaut:~\$ !less

it will execute the last less instruction in my command history (in this case, less weather.sh). This is useful when commands are long and have a lot of options or if you need to repeatedly refer back to a text file, like the example here.

Typing !! ("bang-bang") will execute the last command in the history. This is also handy!

### 10 Shell programming

The shell is the program that is managing our input and output in the terminal. There are several shell programs to choose from including the Bourne shell sh, C shell csh, korn shell ksh, Z shell zsh, but bash is a common default.

We can also write scripts in the shell. These may be used to run other programs or a combination of tasks. Programming the shell is a subject in itself, but a powerful tool. Here's one (perhaps useful) example to play with.

Type in the following and save it as weather.sh:

```
#!/bin/bash
# weather.sh [-s STATE] [ZONE]
# city weather by zone with state option
# Version 2025 APR 01
#
# zones at https://www.weather.gov/pimar/PubZone
```

```
usage() { echo "Usage: $0 [-s STATE] [ZONE]" 1>&2; exit 1; }
# defaults
STATE="de"
ZONE = "001"
while getopts "s:" flag
do
    case "${flag}" in
        s) STATE=${OPTARG};;
        *) usage;;
    esac
done
shift $((OPTIND -1))
# more than one option, so do not run
if [ "$#" -ge 2 ]; then
        usage
    else
    if [ "$#" -eq 1 ]; then
        # Use a regex to check if the argument is exactly three zone
           digits
        if [[ ! "$1" =~ ^[0-9]{3}$ ]]; then
            usage
        else
            ZONE = 
        fi
    fi
fi
# curl command to get the weather forecast
curl -s "https://tgftp.nws.noaa.gov/data/forecasts/zone/${STATE}/${STATE}
   z${ZONE}.txt"
```

Now change the permissions to make this script executable:

ef1j@snaut:~\$ chmod u+x weather.sh

You now have a short script that downloads the latest weather forecast!<sup>3</sup> Who needs the web!

The shell script above shows how you can write your own Unix utility. It processes command options like the programs we've learned about and provides some user information, including fairly reasonable error processing.

**Exercise 6:** Try a few different states and zones. (You'll have to look them up). Redirect each report to a unique file. Can you concatenate these into one large file?

<sup>&</sup>lt;sup>3</sup>macOS Easter egg. Type: ./weather.sh | tail -n +15 | say